## Accessing Launchpad and links from MMS website from home computer/device

## Launchpad

Go to either <u>MMS's website</u> or <u>HCS's website</u> and click on the Students tab. MMS: https://schoolwires.henry.k12.ga.us/mms

HCS: https://schoolwires.henry.k12.ga.us

The student links are in alphabetical order.

Scroll down to the Launchpad link and click on it.

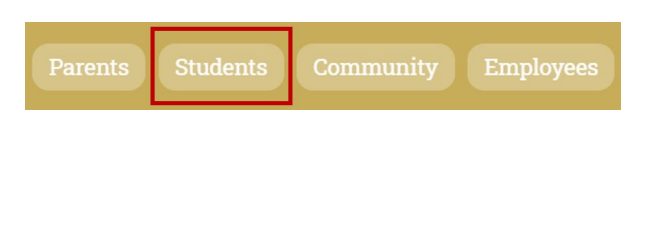

Launchpad (Classlink, EmpowerHCS)

Sign in with your HCS username and password and click Sign In, just like you would on your Chromebook.

If you have synced your HCS account with Google, you may click on the Sign in with Google option.

If you click on the Sign in with Google option and it does not sign you in, then sign in with your HCS username and password and click on the Sign In button.

You will be able to access your apps as if you were on your Chromebook

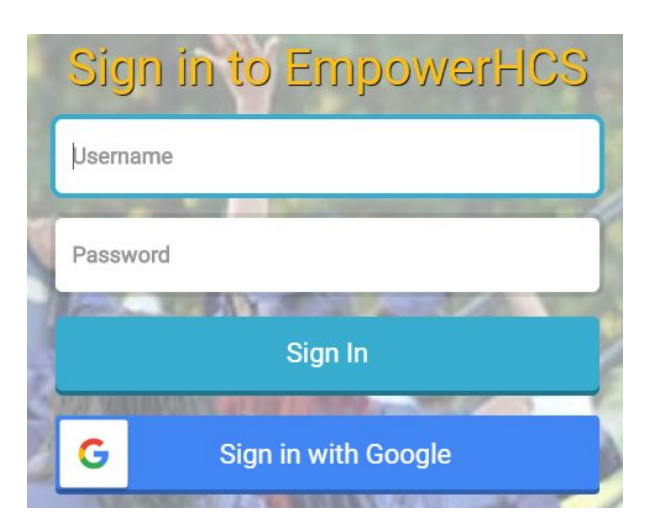

## Accessing links from MMS website

## Go to MMS's website

MMS: https://schoolwires.henry.k12.ga.us/mms

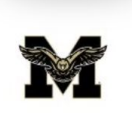

MCDONOUGH MIDDLE SCHOOL "POWERFUL LEARNING FOR PURPOSEFUL LIVING"

On the Home Page, scroll down until you reach the Announcements section on the left side of the screen.

There you will see a section called Remote Learning Days Resources.

Click on that image.

Announcements

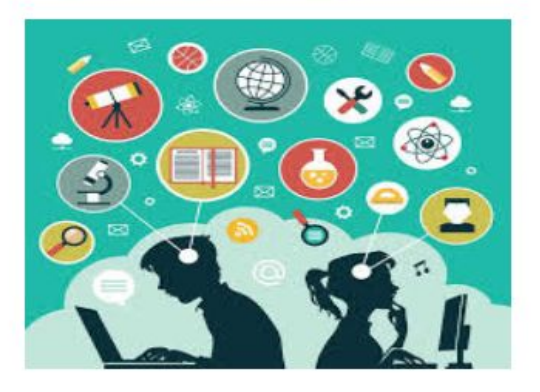

Remote Learning Days Resources

A Google Doc will open with websites and the URLs. Click on a URL. IF it requires you to sign in, you will sign in the same way you would on your Chromebook.

Remote Learning Day Digital Resources